## How to Claim Credit using an Activity Code

## Credit cannot be claimed until the program concludes on May 6th

## STEPS TO CLAIM CREDIT AT THE CONCLUSION OF THE PROGRAM:

- 1. Go to www.cmevillage.com
- 2. Login if you have an account.
  - a. If you don't have an account, you will need to create one using either the SSO option (UVA only) or your preferred email address. New Users select "Sign Up Now".
- 3. Once logged in, select MyCE from the top menu.
- 4. Select Claim Credit.
- 5. Enter the activity code: 27719
- 6. Complete the attestation and signature
- 7. Select Claim credit
- 8. Complete the evaluation
- 9. You can print or save your Transcript, return to MyCE and then Transcript

## **Questions?**

Email uvace@uvahealth.org. We're here to help!